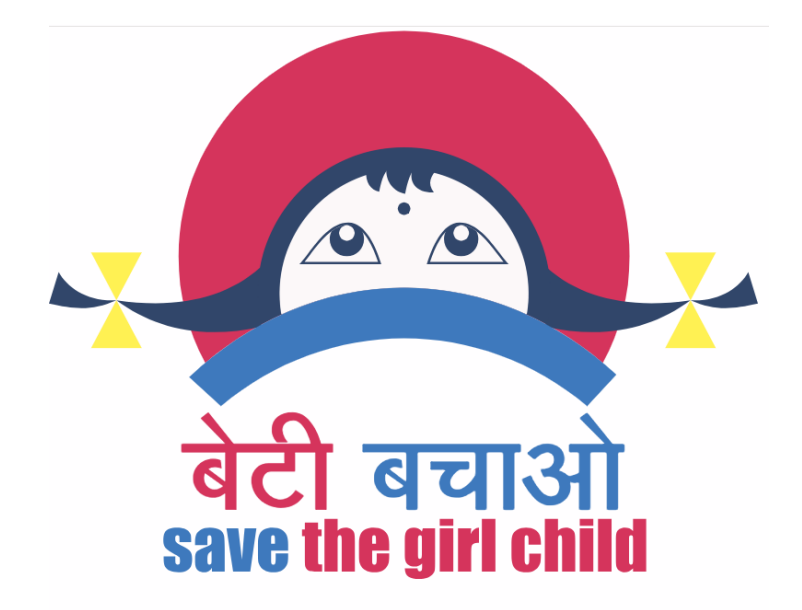

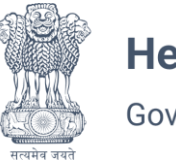

Health & Family Welfare Government of NCT of Delhi

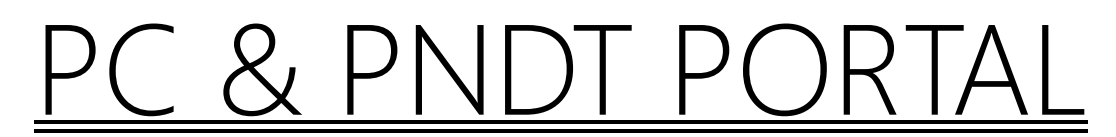

# Pre-Conception and Pre-Natal Diagnostic Techniques (Prohibition of Sex Selection) Act, 1994

Department Of Health And Family Welfare, Government Of NCT Of Delhi

**User Manual Guide For Form F** 

## Introduction

This manual provides step-by-step instructions for using the **Check Center Validity** feature and accessing **Form F** through the online portal.

## **Accessing Form F**

#### Accessing Form F

- 1. Open your web browser.
- 2. Navigate to the home page of the application.
- 3. You have option to access Form F:

|                          |                | Centres/User Section           |                        |                                 |
|--------------------------|----------------|--------------------------------|------------------------|---------------------------------|
|                          | ÷              | -                              | →                      | _                               |
|                          | 2              |                                |                        |                                 |
| Apply New<br>Application | Form F         | Check Center<br>Validity       | Register<br>Complaint  | Status of<br>Complaint          |
| To Apply for Application | Link to form F | To know the status of Validity | To Apply for Complaint | To know the status of Complaint |

- Navigate directly to the User Section.
- 4. You will be redirected to the following URL: <a href="https://pndt.delhigovt.nic.in/">https://pndt.delhigovt.nic.in/</a>.
- 5. On the login page, enter your **Username** and **Password**.
- 6. Click on Login to access the Form F feature.

#### **Additional Notes**

- Ensure you have a stable internet connection for smooth navigation.
- If the Form F page does not load, try refreshing the page.
- For any technical issues, contact the support team.

By following these steps, users can easily access Form F through the application.